# Einfügen von Youtube-Videos

#### OpenCms

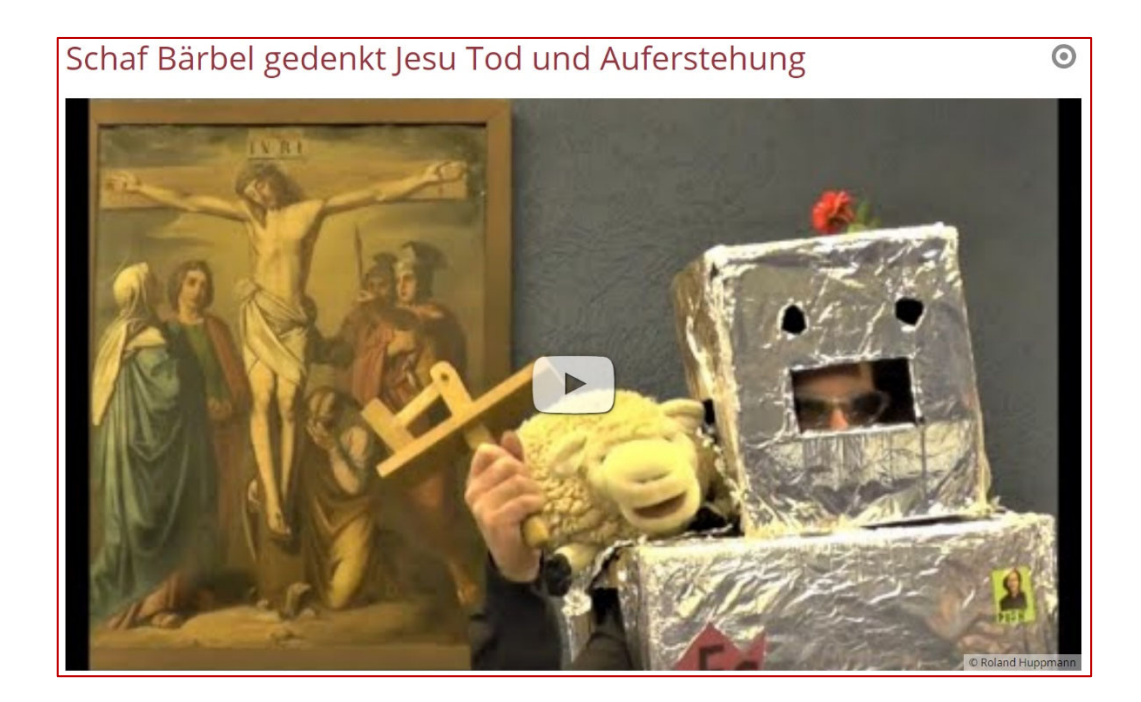

#### **Autoren**

Stabsstelle Medien- und Projektarbeit des Erzbischöflichen Ordinariats Bamberg Laura Köhler / Jürgen Eckert Domplatz 2 96049 Bamberg

Tel. 09 51 5 02 15 36 Fax 09 51 5 02 15 39 Mobil 01 79 3 22 09 33 E-Mail eckert@erzbistum-bamberg.de

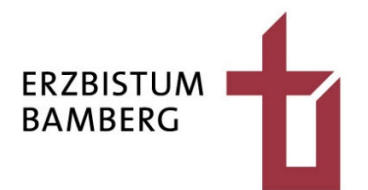

## Inhalt

| 1          | Kopieren der Youtube-ID                                                          | 3      |
|------------|----------------------------------------------------------------------------------|--------|
| 2          | Einbau der Medienkomponente in eine OpenCms-Seite                                | 4      |
| 2.1<br>2.2 | Einloggen in OpenCMS und Navigation zur Seite<br>Einziehen der Medien-Komponente | 4<br>5 |
| 3          | Konfigurieren des Medien-Elements                                                | 6      |
| 4          | Anzeigenlayout konfigurieren                                                     | 8      |
| 4.1        | Öffnen der Element-Einstellungen                                                 | 8      |
| 4.2        | Einstellen der Detailansicht                                                     | 8      |
| 4.3        | Ausblenden der Überschrift                                                       | 8      |

## 1 Kopieren der Youtube-ID

Öffnen Sie in Ihrem Browser youtube.com

und suchen Sie nach dem Video, das auf Ihrer Website veröffentlicht werden soll.

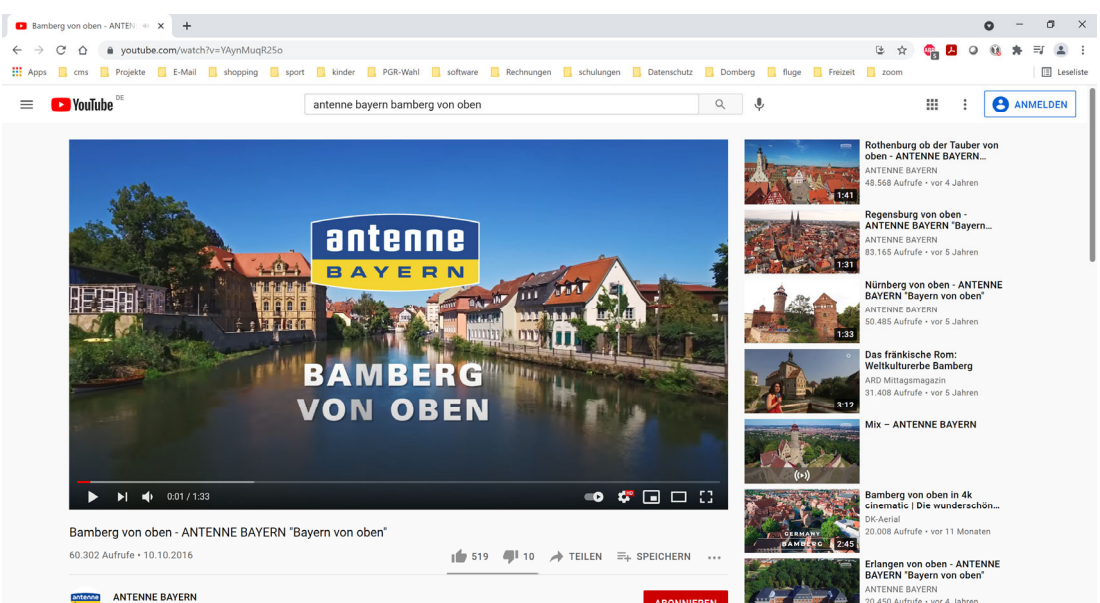

In der Adresszeile finden Sie eine URL, die so ähnlich wie das untenstehende Beispiel aussehen könnte. Nehmen Sie den Code, der nach dem Istgleich-Zeichen zu finden ist, in die Zwischenablage.

| D            | Baml          | oerg vo | on obei | n - ANTENNE B × +               |
|--------------|---------------|---------|---------|---------------------------------|
| $\leftarrow$ | $\rightarrow$ | C       | 仚       | youtube.com/watch?v=YAynMuqR25o |

Markieren Sie ihn dazu und nutzen Sie auf der Tastatur beispielsweise das Tastaturkürzel "STRG + C".

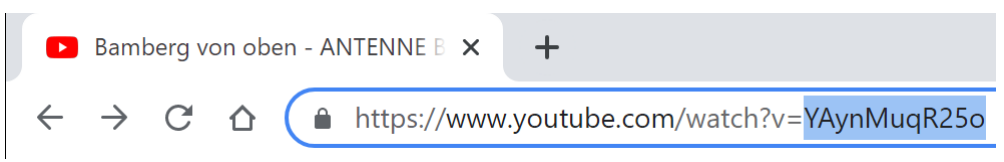

# 2 Einbau der Medienkomponente in eine OpenCms-Seite

#### 2.1 Einloggen in OpenCMS und Navigation zur Seite

Loggen Sie sich beispielsweise auf einen weiteren Reiter in Ihrem Browser in OpenCms ein.

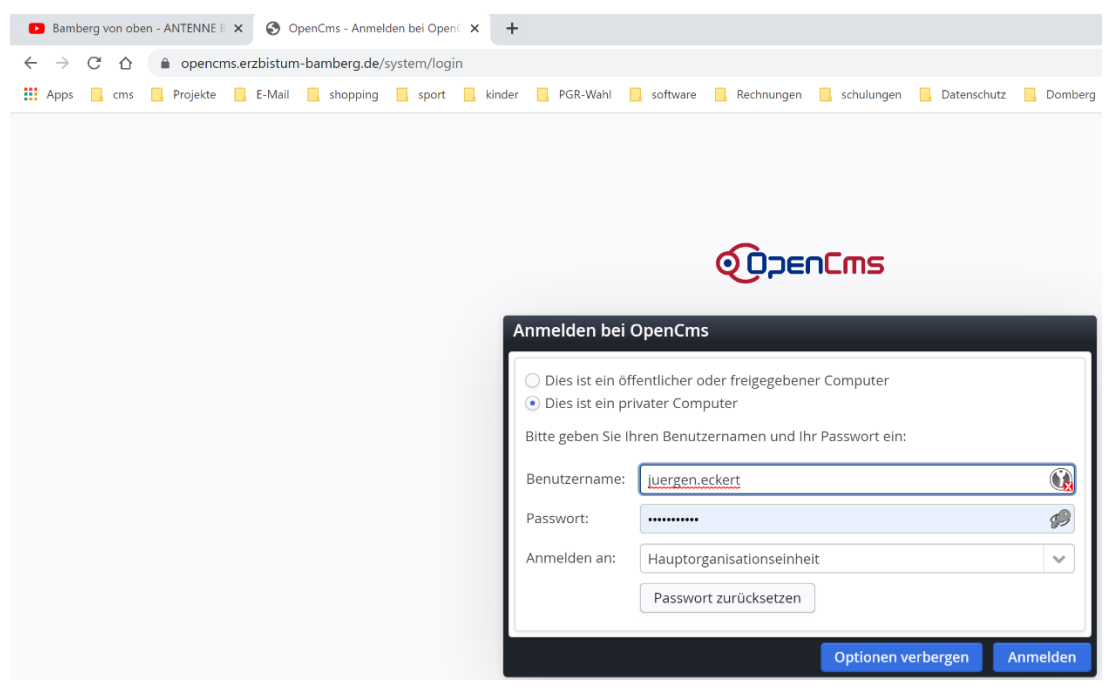

Navigieren Sie zu der Seite, in die Sie das YouTube Video einsetzen möchten.

| Seite 🕗 | 自 🏏 🗅                 | 6                      |         |                          |                                                 | 〓 🏿 🖋 🧱                                                                              |
|---------|-----------------------|------------------------|---------|--------------------------|-------------------------------------------------|--------------------------------------------------------------------------------------|
|         | <u>休</u>              |                        |         |                          | Unse<br>Zeile 1 Aenean leo ligula,<br>Zeile 2 I | re schöne Gemeinde<br>porttitor eu, consequat vitae.<br>n enim justo, rhoncus lorem. |
|         |                       |                        |         |                          | Schulungsweb M-01 /                             | Aktuelles / Multimedia                                                               |
|         | Nachrichten           |                        | $\odot$ | Multimedia               |                                                 | 0                                                                                    |
|         | Veranstaltungen       |                        |         |                          |                                                 |                                                                                      |
|         | Bildergalerien        |                        | ~       |                          |                                                 |                                                                                      |
|         | Downloads             |                        |         |                          |                                                 |                                                                                      |
|         | Multimedia            |                        |         |                          |                                                 |                                                                                      |
|         | Liste von Filmen      |                        |         |                          |                                                 |                                                                                      |
|         | Newsletter            |                        | ~       |                          |                                                 |                                                                                      |
|         | Kontakt               |                        |         | Links                    | Lage und Anfahrt                                | ٥                                                                                    |
|         | Stabsstelle Öffentli  | chkeitsarbeit des Erzb | istums  | » Ein Link               |                                                 |                                                                                      |
|         | Bamberg<br>Domplatz 2 |                        |         | » Ein Link<br>» Ein Link |                                                 |                                                                                      |

#### 2.2 Einziehen der Medien-Komponente

Klicken Sie den Zauberstab in der linken oberen Ecke an.

Stellen Sie sicher, dass das Flyout rechts oben den Eintrag "Inhaltselemente" zeigt und bewegen Sie die Maus auf den Eintrag "Medien".

| Seit    | e 🤊 📋 🏏 🖿 🖬 💋                                                                                       | Ορεηζως                                          |
|---------|----------------------------------------------------------------------------------------------------|--------------------------------------------------|
| Туре    | n Kategorien Verzeichnisse Erweitert Erge                                                           | abnisse                                          |
| Inhalts | elemente                                                                                            | [Suche ] Q                                       |
|         | Inhalts-Abschnitt<br>Ein allgemeiner Inhalt für Texte, Bilder und / oder Links.                     |                                                  |
|         | Artikel<br>Ein Artikel für Nachrichten oder Blogs, bestehend aus mehreren Absätzen mit              | optionalen Bildern, Autor, Datum und Kategorien. |
|         | Lockvogel<br>Kann in Listen verwendet werden um Lockvogel-Links auf beliebige Seiten zu e           | rrzeugen.                                        |
|         | Veranstaltung<br>Eine Veranstaltung, ein Termin oder eine Konferenz mit Zeit- und Datumsinfor       | mationen.                                        |
|         | Gottesdienst<br>Ein Gottesdienst kann zur Anzeige in einem Kalender oder einer Liste mit Gotte      | esdiensten verwendet werden.                     |
|         | Bilderserie<br>Eine animierte Serie von Bildern mit Vorschau und optionaler Vollbild-Darstelli      | ung.                                             |
| 0 6     | Medien<br>Webbasierte Medien-Einbindungen wie z.B. YouTube Videos.                                  |                                                  |
| 0 .     | Kontakt-Information<br>Detaillierte Kontakt-Informationen für eine Person, Organisation oder Firma. |                                                  |
|         | Point Of Interest (POI)<br>Ein Point Of Interest (POI) mit Adressinformationen.                     |                                                  |
|         | Landkarte<br>Eine interaktive Landkarte, basierend auf OpenStreetMap oder Google Maps.              |                                                  |
| □ ?     | FAQ-Eintrag<br>Eine häufig gestellte Frage / Antwort mit Text, optionalem Bild und Link.            |                                                  |
|         | Stellenausschreibung<br>Eine Stellenausschreibung mit Bild, Unternehmensinformation und Kategorien  | h.                                               |
|         |                                                                                                    |                                                  |

Halten Sie die neun Punkte an der äußersten rechten Ecke des Elements gedrückt ...

|  | Medien                                                   | 0      |
|--|----------------------------------------------------------|--------|
|  | Webbasierte Medien-Einbindungen wie z.B. YouTube Videos. | $\sim$ |

... und ziehen Sie Ihr Element auf die Seite.

| Nachrichten      | $\odot$ | Multimedia o                                                | C. |
|------------------|---------|-------------------------------------------------------------|----|
| Veranstaltungen  |         |                                                             |    |
| Bildergalerien   | ~       | Neues "Medien" Element                                      | I. |
| Downloads        |         | Webbasierte Medien-Einbindungen wie z.B. YouTube Videos.    |    |
| Multimedia       |         | Der erste Inhalt muss im Formular-Editor eingegeben werden. |    |
| Liste von Filmen |         |                                                             |    |
| Newsletter       | ~       |                                                             |    |

## **3** Konfigurieren des Medien-Elements

Klicken Sie auf das Zielschreiben-Symbol rechts oben und wählen Sie im Flyout-Menü das "Stift-Symbol".

|                                                                                                    | A III |
|----------------------------------------------------------------------------------------------------|-------|
| Neues "Medien" Element                                                                                      |       |
| rte Medien-Einbindungen wie z.B. YouTube Videos.<br>erste Inhalt muss im Formular-Editor eingegeben werden. |       |
| Geben Sie dem Element in dem Feld "Titel" eine Bezeichnung                                                  |       |
| media_00014.xml<br>/.content/media-m/media_00014.xml [de]                                                   |       |
| Mediendaten Textanpassungen Verfügbarkeit                                                                   |       |
| Intro                                                                                                    |       |
| Titel                                                                                                    |       |
| Aktuelles - Medien                                                                                          |       |
| Einleitung                                                                                                  |       |
|                                                                                                    |       |
| Medien-Typ                                                                                                  | +     |
| Datum                                                                                                    |       |
|                                                                                                    |       |

Weiter unten finden Sie auf Höhe des Textes "Medien-Typ" auf der rechten Seite ein Plus-Symbol.

Klicken Sie auf das Zeichen und wählen Sie den Eintrag "YouTube Video" aus.

| Titel              |                                       |
|--------------------|---------------------------------------|
| Aktuelles - Medien |                                       |
| Einleitung         |                                       |
|                    |                                       |
| Medien-Typ         | YouTube Video 🔄 🕂                     |
| Datum              | Externes Video Me<br>SoundCloud Audio |
|                    | Externes Audio                        |
| Text               | Pexibler Innait                       |

Es öffnet sich ein Block, der mit Inhalten gefüllt werden kann.

| YouTube Video |                                        | of |
|---------------|----------------------------------------|----|
| ID            |                                        |    |
| Vorschau      | Normale Bildqualität von YouTube laden | 4  |

Fügen Sie in die Zeile "ID" die Zahlenfolge Ihres Youtube-Videos ein, die sich noch in Ihrer Zwischenablage befinden sollte.

| YouTube Video |                                        | A |
|---------------|----------------------------------------|---|
| ID            | YAynMuqR25o                            |   |
| Vorschau      | Normale Bildqualität von YouTube laden | • |

Veröffentlichen Sie das Element.

| Inhalt <u>)</u> 🕃 🖬 🦘 | e                                               |                                        | Deu |
|-----------------------|-------------------------------------------------|----------------------------------------|-----|
|                       | Aktuelles - Medien<br>/.content/media-m/media_0 | 0014.xml [de]                          |     |
|                       | Mediendaten Textanpassungen                     | Verfügbarkeit                          |     |
|                       | Titel<br>Aktuelles - Medien                     |                                        |     |
|                       | Einleitung                                      |                                        |     |
|                       | YouTube Video                                   | YAynMuqR25o                            |     |
|                       | Vorschau                                        | Normale Bildqualität von YouTube laden | Þ   |

Ihre Anzeige könnte so aussehen.

|                                                  |                          | U<br>Zeile 1 Aenean leo li<br>Ze | nsere schone Gemeinde<br>gula, porttitor eu, consequat vitae.<br>ile 2 In enim justo, rhoncus lorem. |
|--------------------------------------------------|--------------------------|----------------------------------|----------------------------------------------------------------------------------------------------|
|                                                  |                          | Schulungsweb                     | M-01 / Aktuelles / Multimedia                                                                        |
| Nachrichten 💿                                    | Multimedia               |                                  | 0                                                                                                    |
| Veranstaltungen                                  |                          | Aktuelles - Medien               | ۵                                                                                                    |
| Bildergalerien ~                                 |                          | Mahr                             | 0                                                                                                    |
| Downloads                                        |                          | Menr                             |                                                                                                    |
| Multimedia                                       |                          |                                  |                                                                                                    |
| Liste von Filmen                                 |                          |                                  |                                                                                                    |
| Newsletter ~                                     |                          |                                  |                                                                                                    |
| Kontakt                                          | Links                    | Lage und Anfahrt                 | ٥                                                                                                    |
| Stabsstelle Öffentlichkeitsarbeit des Erzbistums | » Ein Link               |                                  |                                                                                                    |
| Domplatz 2                                       | » Ein Link<br>» Ein Link |                                  | _                                                                                                    |
| 96049 Bamberg                                    | » Ein Link               |                                  |                                                                                                    |

## 4 Anzeigenlayout konfigurieren

### 4.1 Öffnen der Element-Einstellungen

Aktuell wird das Medium in einer Listenansicht gezeigt. Ziel so aber eine Detail-Darstellung sein.

Aktivieren Sie das Zielscheiben-Symbol auf Höhe der Medienbezeichnung.

Mehr

#### Multimedia

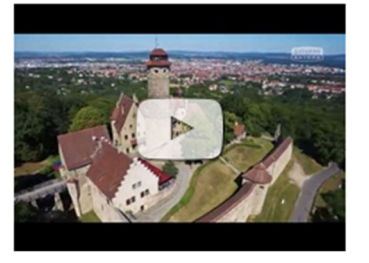

Aktuelles - Medien

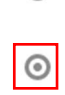

 $\odot$ 

### 4.2 Einstellen der Detailansicht

Wählen Sie im neu erscheinenden Dialog unter dem Eintrag "Formatter" den Menüpunkt "Medien Detailansicht".

| Element-Einstellungen                                                  | ×   |
|------------------------------------------------------------------------|-----|
| Aktuelles - Medien  .content/media_00014.xml  Optionen für die Vorlage | ≡   |
| Dieses Element kopieren                                                |     |
| Formatter      Medien Detailansicht'                                   | • 0 |
| Dieses Element kopieren  Formatter  Medien Detailansicht'              | •   |

### 4.3 Ausblenden der Überschrift

Wählen Sie in der Zeile "Überschrift-Anzeige" die Option "Überschrift ausblenden".

| 🖵 Einstellungen            |                        |     |   |
|----------------------------|------------------------|-----|---|
| CSS Anpassung              | (keine Auswahl)        |     | 0 |
| Darstellung des Key-Visual | Titel, Bild, Text      | •   | 0 |
| Überschrift-Anzeige        | Überschrift ausblenden | → ( | 0 |
| Titel-Anzeige              | Intro anzeigen         | ▶ ( | 0 |
|                            |                        | •   |   |

| Element-Einstellungen                                                                                         |                         |    |          | ×   |
|----------------------------------------------------------------------------------------------------|-------------------------|----|----------|-----|
| <ul> <li>Aktuelles - Medien</li> <li>/.content/media-m/media_00</li> <li>Optionen f ür die Vorlage</li> </ul> | 014.xml                 |    |          |     |
| 🗌 Dieses Element kopieren                                                                                     |                         |    |          |     |
| - Formatter                                                                                                   |                         |    |          |     |
| Medien Detailansicht'                                                                                         |                         |    | •        | 0   |
| Einstellungen                                                                                                 |                         |    |          |     |
| CSS Anpassung                                                                                                 | (keine Auswahl)         |    | •        | 0   |
| Darstellung des Key-Visual                                                                                    | Titel, Bild, Text       |    | •        | 0   |
| Überschrift-Anzeige                                                                                           | Überschrift ausblenden  |    | <b>*</b> | 0   |
| Titel-Anzeige                                                                                                 | Intro anzeigen          |    | ►        | 8   |
| Datums-Format                                                                                                 | 1. Okt 2017 (ohne Zeit) |    | <b>*</b> | 8   |
| Bildformat                                                                                                    | 16:9 - HDTV             |    | <b>*</b> | ?   |
| Maus-Effekt                                                                                                   | Kein Effekt             |    |          | ?   |
| Zeige Einleitung                                                                                              | $\checkmark$            |    |          | 0   |
| Zeige Text                                                                                                    | $\checkmark$            |    |          | 0   |
| Zeige Medien-Copyright                                                                                        |                         |    |          | ?   |
| Direkt abspielen                                                                                              |                         |    |          | 0   |
|                                                                                                    |                         |    |          |     |
|                                                                                                    |                         | ОК | Abbrech  | nen |

Bestätigen Sie Ihre Eingaben mit der "OK-Taste" ...

...und veröffentlichen Sie die Seite.

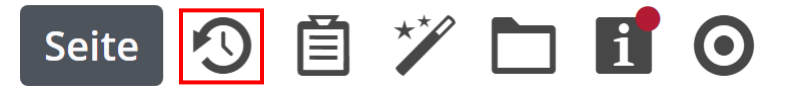

Das Video erscheint nun auf Ihrer Seite.

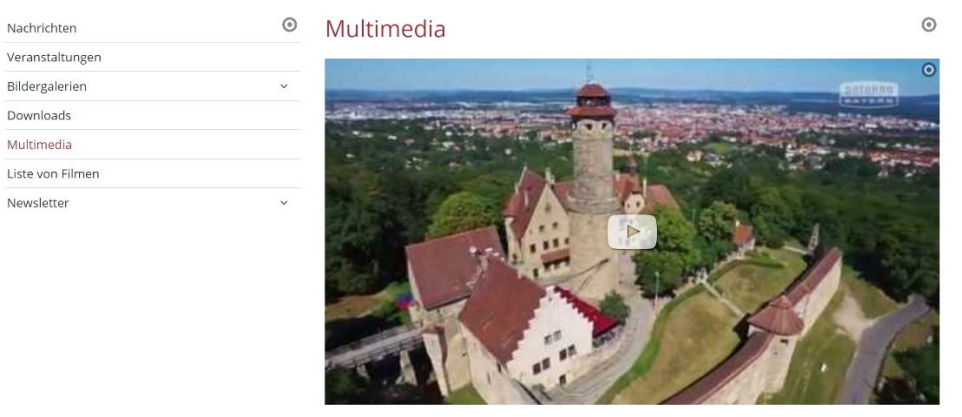